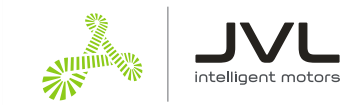

# Control a JVL motor from a Universal Robots robot via Modbus TCP

# **Table of Contents**

| 1. | Network Configuration            | .1 |
|----|----------------------------------|----|
| 2. | Create Modbus TCP Master         | .2 |
| 3. | Calculating the Modbus Addresses | .4 |
| 4. | Setup Example                    | .4 |

This document is aimed at robot technicians that need an external motor for a robot application. This document describes the setup process for communicating with the motor. The data is accessible through variables in the robot scripts.

The communication used is Modbus TCP. The JVL device is a Modbus slave, so this guide configures a Modbus slave in the Universal Robots robot.

# 1. Network Configuration

Make sure that robot and motor are connected to the same network and network mask.

In this scenario both robot and motor are connected to network 192.168.0.0 / 24

Before setting the Ethernet settings in the JVL device, read the robot network setup to know the assigned network. Find a vacant IP address for the JVL device on the same network.

| Doc       | Author | Date       | Approv. |
|-----------|--------|------------|---------|
| LA0019-01 | RRA    | 2021-05-20 | PS      |

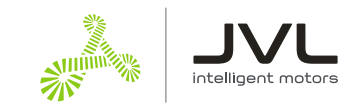

#### **Robot network**

| Program Installation Move | a VO Log                   |           | New Opert Save |             |  |
|---------------------------|----------------------------|-----------|----------------|-------------|--|
|                           |                            | Settings  |                |             |  |
| > Preferences             | Network                    |           |                |             |  |
| > Password                | Select your network method |           |                |             |  |
| ✔ System                  | O DHCP                     |           |                |             |  |
| System                    | O Static Address           |           |                |             |  |
| Robot<br>Registration     | O Disabled network         |           |                |             |  |
| URCaps                    | Not connected to network!  |           |                |             |  |
| Remote                    | IP address:                |           | 19             | 2.168.0.100 |  |
| Constrained               | Subnet mask                | :         | 25             | 5.255.255.0 |  |
| Freedrive                 | Default gate               | vay:      |                | 192.168.0.1 |  |
| Network                   | Proformed DN               | IS convor |                | 192 168 0 1 |  |
| Update                    |                            | NS server |                | 0.0.0.0     |  |
| > Security                | A RECENTALIVE D            |           |                | 0.0.00      |  |
|                           |                            |           |                | Apply       |  |
| Exit                      |                            |           |                |             |  |
|                           |                            |           |                |             |  |

#### JVL motor network

Make sure that the JVL device includes Modbus TCP firmware, and the Modbus tab is shown in MacTalk®.

| ٨M           | 1acTalk®    | ) – Nona | ame        |            |                  |         |          |           |             |             |                 |        |                                |       |
|--------------|-------------|----------|------------|------------|------------------|---------|----------|-----------|-------------|-------------|-----------------|--------|--------------------------------|-------|
| Files        | Motor       | ePLC     | Setup      | Updates    | Window           | Help    |          |           |             |             |                 |        |                                |       |
| 1            |             | ~        |            |            | -                | 1       | 0,0      | Ę         | 1           | 4           | الله →          |        | STOP                           |       |
|              | )pen        |          | Save       | S(         | ave in Motor     | Reset   | Position | Clear     | Errors      | Reset Moto  | r Filter Setup. |        | STOP Motor                     | What  |
|              | Serial port | :        |            |            | $\sim$ $\bullet$ | Comport | ::6      | ∼ Ba      | ud: 19.200  | 0 ~         | Motor Address   | s: All | ∼ Sca                          | an    |
| Maii<br>—Set | n Regist    | ters A   | dvanced    | Event Lo   | g Tests          | Scope   | ePLC     | MACOO-E   | M -Modbu    | ISTCP Units | (Disabled) Ho   | ming   |                                |       |
|              | Ethernet :  | settings |            |            |                  |         | Cyclic   | data seti | up (32bit)- |             |                 |        |                                |       |
|              | IP addres   | 55       | 192        | .168.200.1 | 192.168. 0.      | .150    | Read     | Word1     | 0 - No Se   | election    |                 | $\sim$ | Entry '35 - En<br>is mandatory | rors' |
|              | Subnet m    | nask     | 255        | .255.255.0 | 255.255.25       | 5.0     | Read     | Word2     | 0 - No Se   | election    |                 | $\sim$ | is mandacory.                  |       |
| ШГ           | Defaultio   | atoway   | 100        | 469 200 4  | 192 168 -0       | 1       | Read     | Word3     | 0 - No Se   | election    |                 | $\sim$ |                                |       |
|              |             | acemay   | 102        |            | 192,100, 0,      | -       | Read     | Word4     | 0 - No Se   | election    |                 | $\sim$ |                                |       |
|              | Use         | DHCP t   | o optain l | P address  |                  |         | Read     | Word5     | 0 - No Se   | ection      |                 | $\sim$ |                                |       |

# 2. Create Modbus TCP Master

Navigate to the fieldbus configuration on the Universal Robots Polyscope software.

This guide is made with version 5.8 of Polyscope.

- # Press the Installation menu
- # Go to the Fieldbus setting

| Doc       | Author | Date       | Approv |
|-----------|--------|------------|--------|
| LA0019-01 | RRA    | 2021-05-20 | PS     |

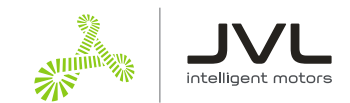

#### # Select the Modbus configuration

# Add a Modbus master by selecting "Add MODBUS Unit"

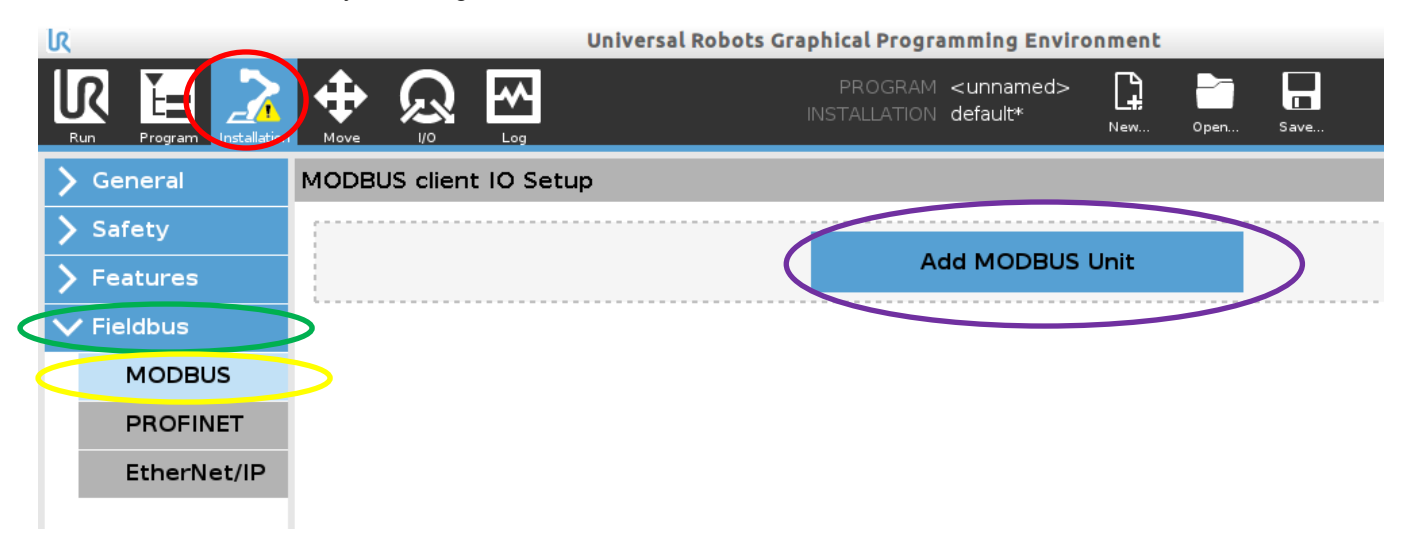

#### A new master can be configured

# Enter the address of the slave. This should be the address of the motor slave. In this case IP address 192.168.0.150.

# The register type should be "Register Output" for holding registers, which is the type used in JVL Modbus slaves.

"Register Output" reads the register cyclic, and if there is a change, the robot sends a write "single register" until the slave has confirmed the message.

"Register Input" writes to the slave cyclic.

# The address is set to the Modbus address you should read or write

# The name is the variable identifier used in your robot script.

| IODBUS client IO Setup  |           |                  |                |             |
|-------------------------|-----------|------------------|----------------|-------------|
|                         |           | Add MODBUS Unit  |                |             |
| IP address 192.         | 168.0.150 |                  |                | Delete Unit |
| Type<br>Register Output | Address   | Name<br>MODBUS_1 | Value<br>65535 | Delete      |
|                         |           | Add New Signal   | ]              |             |

#### Reading more Modbus registers

#### Add New Signal

Press the "Add New Signal" button. Enter the address of the Modbus register, and give it a name to use in the Robot script.

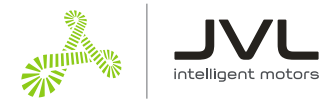

### 3. Calculating the Modbus Addresses

All registers in JVL motors are 32 bit. This means that all registers occupy two Modbus addresses: a low word part, and a high word part.

E.g. to read the position in the motor from the Actual Position register 10 you need to read these addresses:

Low word address = register \* 2 =  $10 \times 2$  = 20 High word address = register \* 2 + 1 =  $(10 \times 2) + 1$  = 21

# 4. Setup Example

This is an example where the following are accessed in a JVL device.

| Actual Position (P_IST):     | address 20 and 21                 |
|------------------------------|-----------------------------------|
| Mode (MODE_REG):             | address 4 (high word is not used) |
| Requested Position (P_SOLL): | address 6 and 7                   |
| Requested Velocity (V_SOLL): | address 10 and 11                 |

| IP address 192.168.0.15 | 0       |               |
|-------------------------|---------|---------------|
| Туре                    | Address | Name          |
| Register Output         | 20      | ACTPOS_LOWORD |
| Register Output 🔻       | 21      | ACTPOS_HIWORD |
| Register Output 🔻       | 4       | SETMODE       |
| Register Output 🔻       | 6       | REQPOS_LOWORD |
| Register Output 🔻       | 7       | REQPOS_HIWORD |
| Register Output 🔻       | 10      | REQVEL_LOWORD |
| Register Output         | 11      | REQVEL_HIWORD |

**NB**. You can find a list of motor registers in the relevant user manuals for the ServoStep<sup>™</sup> and the MAC motor<sup>®</sup> series. Go to www.jvl.dk and click Downloads:

JVL Literature

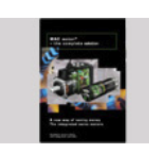

JVL A/S publishes a wide selction of literature to help our customers to get full and precise information about our products before a purchase and to get full information about their use after a purchase. Here you have the possibility to download what you need of information.

Getting Started - Help for MAC and MIS and other JVL products
User Manuals

Datasheets, Brochures, JVL News, Technical News, Application Notes
Special documents: UL, CE, RoHS, ISO-9001 and others